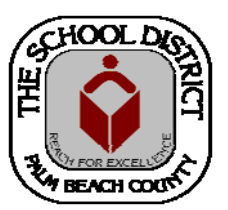

# CHARTER SCHOOL DOE SURVEY STAFF REPORTING TRAINING MANUAL— SURVEY 2

Palm Beach County School District—HRIM Team

# DOE - Survey 2

DIVISION OF HUMAN RESOURCES Compensation and Employee Information Services 3300 Forest Hill Blvd., Suite A-152 West Palm Beach, FL 33406

# TABLE OF CONTENTS

# DOE Staff Survey 2 Pages

| PB Charter DOE Employee Search page              | 3     |
|--------------------------------------------------|-------|
| PB Charter DOE Staff Data page                   | 4     |
| PB Charter DOE Staff Data page - Contract Status | 5     |
| PB Charter DOE Staff Data page - Supplements     | 5     |
| PB Charter DOE Benefits page                     | 6     |
| PB Charter DOE Experience page                   | 7 - 8 |

|         |                  | Key Points to Remember                                                                                                    |
|---------|------------------|----------------------------------------------------------------------------------------------------|
| 1.      | BE<br>CH<br>cui  | EFORE entering information in the Survey pages, run the<br>IT_CAE_STAFF_LISTING_BY_DEPT query to ensure that only your<br>Frent staff is listed.                                                         |
|         | A.<br>B.<br>(* ) | Terminate staff no longer working at your school.<br>Enter staff working at your school that are not listed.*<br><i>You must have a completed Charter Authorization form</i> .)                          |
| 2.      | <u>AF</u><br>en: | <b>TER</b> entering information in the Survey pages, run the following queries to sure all the information has been entered correctly:                                                                   |
|         | A.               | <b>CHT_DOESRVY_EVAL_CONTRACT</b> (Contract information for Teachers, Principals and Assistant Principals)                                                                                                |
|         | B.               | <b>CHT_DOESRVY_SUPPLEMENTS</b> (The <u>Annual</u> monetary value of the supplement. Not the Per Paycheck amount unless it is the full annual amount.)                                                    |
|         | C.               | <b>CHT_DOESRVY_BENEFITS</b> * (Employer-paid amount that appears on the paycheck closest to the Survey date.)                                                                                            |
| *C<br>۲ | hec<br>TD        | k for "high" amounts and verify that they are per paycheck amounts, not<br>or full year.                                                                                                    |
|         | D.               | <b>CHT_CAE_TCHRS_YRS_OF_EXP</b> (Ensure that Teaching/Admin experience has been entered for newly hired teachers/APs/Principals who did not have the information entered with the Job Creation process.) |

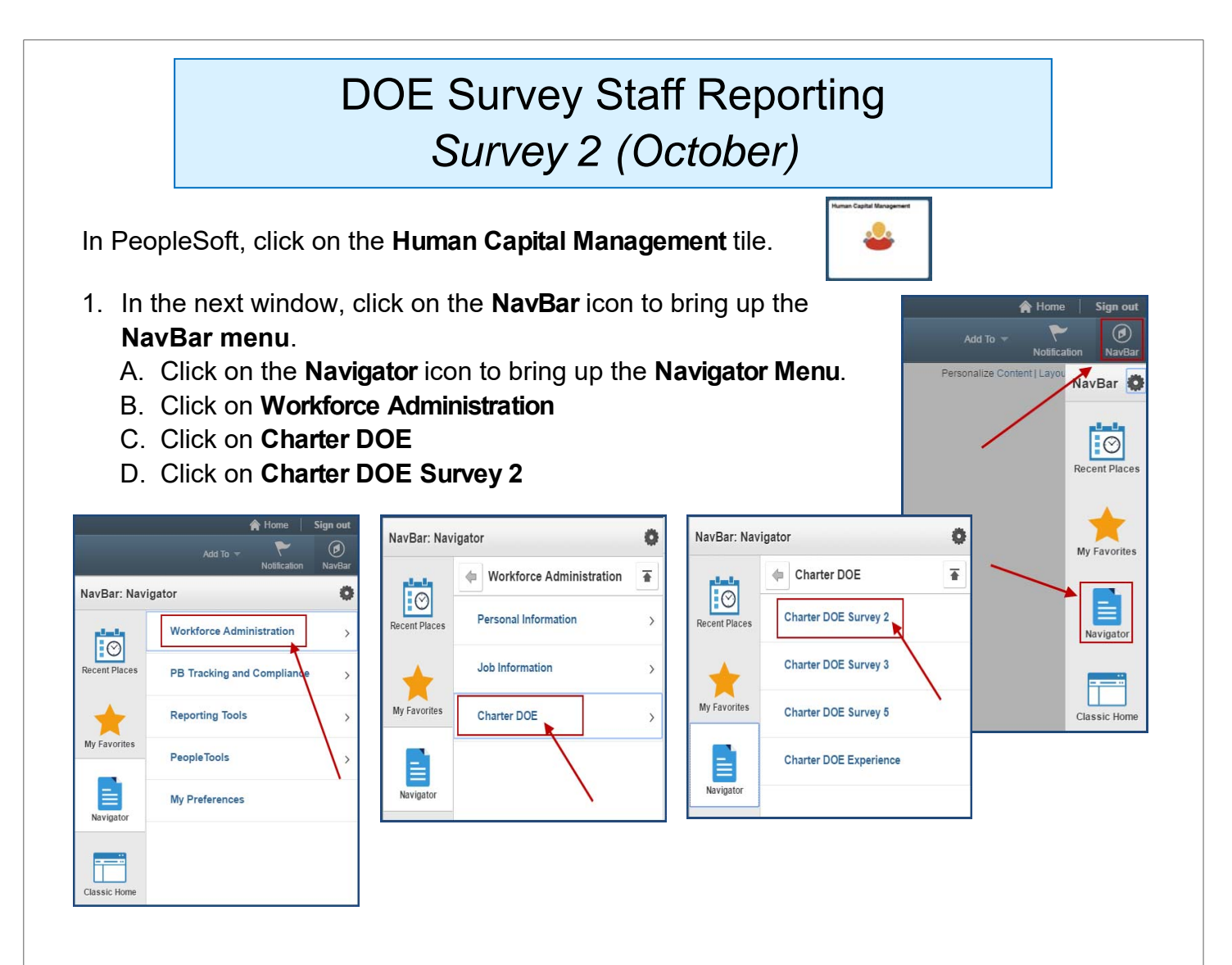

The Charter DOE Survey 2 search page will display.

2. Enter the Employee ID number in the **Empl ID** field OR enter the employee's last name in the **Last Name** field.

**TIP:** If the employee has more than one job at your school, complete these pages for each job.

3. Click the **Search** button.

| Find an Existing  | Value           |   |         |   |
|-------------------|-----------------|---|---------|---|
| Search Crite      | ia              |   |         |   |
| Empl IC           | begins with 🗸   |   | <br>- → | _ |
| Empl Record       |                 |   | 7       |   |
| DOE Survey Period | begins with 🗸   | 2 |         |   |
| Last Name         | begins with 🗸   |   | -→      | - |
| First Name        | e begins with 🗸 |   |         |   |
| Case Sensitive    |                 |   |         |   |
| Case Sensitive    |                 |   |         |   |

# Charter DOE Survey 2 pages

The Charter DOE Survey 2 pages will display with two tabs:

- PB Cht DOE Survey2
- PB Cht DOE Ben Sv2

(Please note: The Teaching Experience page is a "stand-alone" page in the Charter Survey menu and is no longer included with the individual Surveys. All teaching experience for newly hired Teachers or School Administrators must be entered on the Charter DOE Experience page).

#### Charter School DOE Staff Data section:

1. While on the first tab (PB Cht DOESurvey2), click on the "+" sign to add a new row for the new Fiscal Year for existing employees. (New employees should already have the new Fiscal Year displayed).

| me: Teacher, Tommy                                                                                                    |                                                      | Empl ID:           | 1234567                                                                                                    |
|----------------------------------------------------------------------------------------------------|------------------------------------------------------|--------------------|----------------------------------------------------------------------------------------------------|
| pl Record 0                                                                                                    |                                                      | Job Data           |                                                                                                    |
| urvey 2 - Charter School DO                                                                                                    | E Staff Data                                         |                    | Find   View All First ④ 1 of 4 🕑                                                                                                    |
|                                                                                                    |                                                      | Cli                | ck the + sign to add a new record>                                                                                                    |
| Empl ID 1234567<br>Srvy Per 2<br>Schl Num 1234                                                                                                    | Tea<br>Fiscal Year FY1<br>Dept Name Anyt             | cher, Tommy<br>718 | If the previous Fiscal Year<br>is displayed, click the plus<br>(+) sign to add a row.                                                 |
| *Job Code 51900                                                                                                    | Job Title Tch                                        | Sec English 9-12   |                                                                                                    |
| Contract Status for Instructi                                                                                                    | onal Staff & Schou                                   | ol Admine          |                                                                                                    |
| Contract Status for Instructi<br>Enter Contract Status for S                                                                                           | onal Staff & Schoo                                   | ol Admins          | Per FL State Statute 1012.33                                                                                                    |
| Contract Status for Instructi<br>Enter Contract Status for S<br>Contract Status                                                                        | onal Staff & Schoo                                   | ol Admins          | Per FL State Statute 1012.33<br>FL DOE Contract Definitions                                                                           |
| Contract Status for Instructi<br>Enter Contract Status for S<br>Contract Status                                                                        | onal Staff & Schoo<br>urvey 2                        | ol Admins          | Per FL State Statute 1012.33<br>FL DOE Contract Definitions<br>Find First 	() 1 of 1 () Las                                           |
| Contract Status for Instructi<br>Enter Contract Status for S<br>Contract Status                                                                        | onal Staff & Schoo<br>iurvey 2<br>ents by annual amo | ol Admins          | Per FL State Statute 1012.33<br>FL DOE Contract Definitions<br>Find First (1 of 1 ) Las<br>FL DOE Supplement Definitions              |
| Contract Status for Instructi<br>Enter Contract Status for S<br>Contract Status<br>Charter Supplements<br>For Survey 2 report Supplements<br>Supp Type | onal Staff & Schoo<br>iurvey 2<br>ents by annual am  | ol Admins          | Per FL State Statute 1012.33<br>FL DOE Contract Definitions<br>Find First 	1 of 1 	Las<br>FL DOE Supplement Definitions<br>upp Amount |

There are two sections on this page where you will enter information, if applicable.

- Contract Status
- Charter Supplements

Each section has a dropdown menu to choose from. The *Contract Section* is only for Instructional Employee and School Administrator information. The *Supplement Section* includes a field to input the Annual supplement amount. (DO NOT enter per paycheck amount unless it is the full amount for the year.)

#### Contract Status section:

2. Click the **dropdown arrow** to select the **Instructional** or **School Administrative** employee's current fiscal year contract status, as per the **Student Success Act, F.S. 1012.34**.

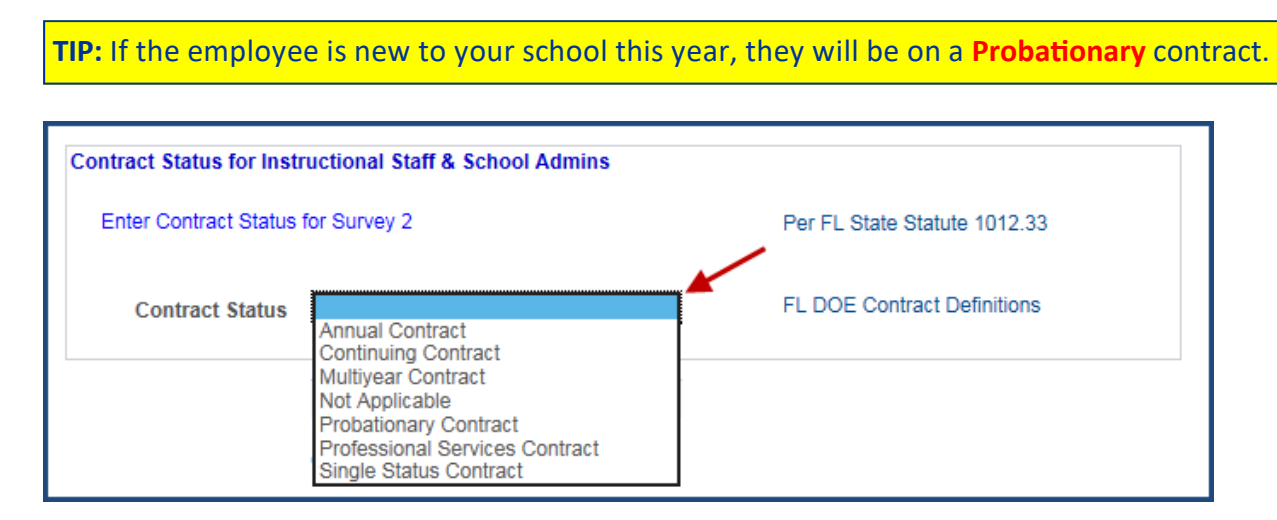

#### Charter Supplements section:

 Enter all employee supplement types and the projected <u>Annual</u> amount(s). <u>Do not enter a per paycheck</u> amount unless it is the total amount for the year for that supplement. Click the "+" to add additional supplements.

| Charter Supple   | Academic Supplement<br>Additional Academic Responsib                                                                                                    | Find First 🕚 1 of 1 🕑 Last             |
|------------------|----------------------------------------------------------------------------------------------------|----------------------------------------|
| For Survey 2 re  | Advanced Degree-area of certif<br>Advanced Internat'l Cert Educ<br>Advanced Placement Instr Bonus                                                                                                    | nd type. FL DOE Supplement Definitions |
| Supp Type        | Athletic Supplement<br>Course led to CAPE Cert<br>Extended Day                                                                                                    | Supp Amount                            |
| Last updated I   | FI School Recognition Pgm<br>In-Kind Compensation<br>Inservice Stipends                                                                                                    | Last Update Date/Time                  |
| Save Creater Ref | Other Supplements<br>Performance Pay Incentive<br>Sabbatical Leave Pay<br>School in Bottom 2 Categories<br>Sick Leave Buy Back<br>Teacher Recruitment Bonus<br>Teacher Recruitment Critical<br>Teacher Retention Bonus<br>Teacher Retention Critical<br>Teacher Retention Critical<br>Teaching Critical Shortag Area<br>Terminal Pay<br>Title 1 School |                                        |

4. Once all information has been entered, click **SAVE** at the bottom of the page.

## Charter DOE Benefits page

- 1. Click on the PB Cht DOE Ben Sv2 tab.
- 2. Enter the EMPLOYER-PAID benefits for the employee in the Charter Benefits Section:
  - Benefit Type
  - Benefit Amount
  - Benefit Frequency

(Please note: You must have at least Social Security and Medicare for each paid employee.)

- 3. Click the "+" to enter additional benefits.
- 4. Once all information has been entered, click SAVE.

|                                                                                                    | PB CIT DOE                                                                                                    | Ben SV2                                                                                                    |
|----------------------------------------------------------------------------------------------------|----------------------------------------------------------------------------------------------------|----------------------------------------------------------------------------------------------------|
| Name: Teacher                                                                                                    | , Tommy                                                                                                    | Empl ID: 1234567                                                                                                    |
| Empl Record 0                                                                                                    |                                                                                                    | Job Data                                                                                                    |
| Survey 2 - Charter So                                                                                                    | chool DOE Bene                                                                                                    | efits Find   View All First 🕚 1 of 4 🕑 L                                                                                                    |
| Empl ID 1234567                                                                                                    |                                                                                                    | Srvy Per 2 Fiscal Year FY1819                                                                                                    |
| Schl Num 1234                                                                                                    | Dept Name                                                                                                    | Anytown Charter High School                                                                                                    |
| Job Code 51900                                                                                                    | Job Title                                                                                                    | Tch Sec English 9-12                                                                                                    |
| Charter Benefits                                                                                                    |                                                                                                    | Find First 🕚 1 of 1 🕑 La                                                                                                    |
|                                                                                                    |                                                                                                    | > 💷                                                                                                    |
| For Survey 2: Repo                                                                                                    | rt employer paid t                                                                                                    | benefits per pay period by type by job with frequency per benefit.                                                                                                    |
| Benefit Type                                                                                                    |                                                                                                    | FL DOE Benefit Definitions                                                                                                    |
| Benefit Amount                                                                                                    |                                                                                                    |                                                                                                    |
| Denent Frequer                                                                                                    |                                                                                                    |                                                                                                    |
| Return                                                                                                    | n to Search                                                                                                    |                                                                                                    |
| Charter Benefits                                                                                                    | n to Search                                                                                                    | Find First ④ 1 of 1 ④ Last                                                                                                    |
| Charter Benefits<br>For Survey 2: Report e<br>Benefit Type                                                                                                    | mployer paid ben                                                                                                    | Find First (1 of 1 ) Last                                                                                                    |
| Charter Benefits<br>For Survey 2: Report e<br>Benefit Type<br>Benefit Amount                                                                                                    | mployer paid ben<br>Cafe Plan<br>Cafe-Admin<br>FRS                                                                                                    | Find First ④ 1 of 1 ④ Last                                                                                                    |
| Charter Benefits<br>For Survey 2: Report e<br>Benefit Type<br>Benefit Amount<br>Benefit Frequency                                                                                                    | mployer paid ben<br>Cafe Plan<br>Cafe-Admin<br>FRS<br>Health<br>Ins Annuit                                                                                         | Find First (1 of 1 (1) Last<br>+ -<br>effits per pay period by type by job with frequency per benefit.<br>FL DOE Benefit Definitions                                                                                                    |
| Charter Benefits<br>For Survey 2: Report e<br>Benefit Type<br>Benefit Amount<br>Benefit Frequency                                                                                                    | mployer paid ben<br>Cafe Plan<br>Cafe-Admin<br>FRS<br>Health<br>Ins Annuit<br>Life Ins<br>Wedicare                                                                 | Find First ④ 1 of 1 ④ Last                                                                                                    |
| Charter Benefits<br>For Survey 2: Report e<br>Benefit Type<br>Benefit Amount<br>Benefit Frequency                                                                                                    | mployer paid ben<br>Cafe Plan<br>Cafe-Admin<br>FRS<br>Health<br>Ins Annuit<br>Life Ins<br>Medicare<br>Other<br>Social Sec<br>Unemp Comp                            | Find First ④ 1 of 1 ④ Last                                                                                                    |
| Charter Benefits<br>For Survey 2: Report e<br>Benefit Type<br>Benefit Amount<br>Benefit Frequency                                                                                                    | mployer paid ben<br>Cafe Plan<br>Cafe-Admin<br>FRS<br>Health<br>Ins Annuit<br>Life Ins<br>Medicare]<br>Other<br>Social Sec<br>Unemp Comp<br>Wkrs Comp              | Find First ④ 1 of 1 ④ Last  Find First ④ 1 of 1 ④ Last  FIL DOE Benefit Definitions  FIL DOE Benefit Definitions                                                                                                    |
| Charter Benefit Type<br>Benefit Type<br>Benefit Type<br>Benefit Frequency<br>Charter Benefits                                                                                                    | Cafe Plan<br>Cafe Plan<br>Cafe Plan<br>Cafe-Admin<br>FRS<br>Health<br>Ins Annuit<br>Life Ins<br>Medicare<br>Other<br>Social Sec<br>Unemp Comp<br>Wkrs Comp         | Find First ④ 1 of 1 ④ Last<br>FIL DOE Benefit Definitions<br>FIL DOE Benefit Definitions<br>FIL DOE Benefit Definitions<br>FIL DOE Benefit Definitions                                                                                                    |
| Charter Benefits Charter Benefit Type Benefit Type Benefit Amount Benefit Frequency Charter Benefits Ear Survey 2: Report 6                                                                                     | mployer paid ben<br>Cafe Plan<br>Cafe-Admin<br>FRS<br>Health<br>Ins Annuit<br>Life Ins<br>Medicare<br>Other<br>Social Sec<br>Unemp Comp                            | Find First (1 of 1 ) Last<br>the fits per pay period by type by job with frequency per benefit.<br>FL DOE Benefit Definitions<br>FL DOE Benefit Definitions<br>Flind First (1 of 1 ) Last<br>Find First (1 of 1 ) Last<br>Find First (1 of 1 ) Last<br>Flind First (1 of 1 ) Last<br>Flind First (1 of 1 ) First (1 of 1 ) Fir |
| Charter Benefits For Survey 2: Report e Benefit Type Benefit Amount Benefit Frequency Charter Benefits For Survey 2: Report e Benefits                                                                          | mployer paid ben<br>Cafe Plan<br>Cafe Admin<br>FRS<br>Health<br>Ins Annuit<br>Life Ins<br>Medicare<br>Other<br>Social Sec<br>Unemp Comp<br>Wkrs Comp               | Find First ④ 1 of 1 ④ Last<br>→ ● ● ●<br>effits per pay period by type by job with frequency per benefit.<br>FL DOE Benefit Definitions<br>Find First ④ 1 of 1 ● Last<br>→ ● ● ●<br>Find First ④ 1 of 1 ● Last<br>→ ● ● ●                                                                                                    |
| Charter Benefits Charter Benefit Type Benefit Frequency Charter Benefits For Survey 2: Report e Benefit Frequency Charter Benefits For Survey 2: Report e Benefit Type Benefit Type Benefit Type Benefit Amount | mployer paid ben<br>Cafe Plan<br>Cafe-Admin<br>FRS<br>Health<br>Ins Annuit<br>Life Ins<br>Medicare<br>Other<br>Social Sec<br>Unemp Comp<br>Wkrs Comp               | Find First (1 of 1 ) Last<br>i i i i<br>effts per pay period by type by job with frequency per benefit.<br>FL DOE Benefit Definitions<br>Find First (1 of 1 ) Last<br>i i i<br>FL DOE Benefit Definitions<br>FL DOE Benefit Definitions                                                                                                    |
| Charter Benefits For Survey 2: Report e Benefit Type Benefit Frequency Charter Benefits For Survey 2: Report e Benefit Type Benefit Type Benefit Type Benefit Type Benefit Type Benefit Frequency               | mployer paid ben<br>Cafe Plan<br>Cafe-Admin<br>FRS<br>Health<br>Ins Annuit<br>Life Ins<br>Medicare<br>Other<br>Social Sec<br>Unemp Comp<br>Wkrs Comp               | Find First ④ 1 of 1 ④ Last<br>→ ● ● ●<br>efits per pay period by type by job with frequency per benefit.<br>FL DOE Benefit Definitions<br>Find First ④ 1 of 1 ● Last<br>→ ● ● ●<br>Find First ④ 1 of 1 ● Last<br>→ ● ● ●<br>FL DOE Benefit Definitions                                                                                                    |
| Charter Benefits For Survey 2: Report e Benefit Type Benefit Amount Benefit Frequency Charter Benefits For Survey 2: Report e Benefit Type Benefit Type Benefit Type Benefit Type Benefit Frequency             | mployer paid ben<br>Cafe Plan<br>Cafe Plan<br>Cafe-Admin<br>FRS<br>Health<br>Ins Annuit<br>Life Ins<br>Medicare]<br>Other<br>Social Sec<br>Unemp Comp<br>Wkrs Comp | Find First (1 of 1 (2) Last<br>the fits per pay period by type by job with frequency per benefit.<br>FL DOE Benefit Definitions<br>Find First (1 of 1 (2) Last<br>The fits per pay period by type by job with frequency per benefit.<br>FL DOE Benefit Definitions<br>FL DOE Benefit Definitions                                                                                                    |

## Charter DOE Experience page

You will need to <u>return to the Main Menu</u> to choose the Charter DOE Experience page. This page is <u>not</u> included with the individual Survey Period pages.

This information <u>must be</u> entered\* for each <u>new</u> Instructional Employee or School Administrator hired within the Fiscal Year. (Note: The information will only need to be entered one time. The system will update, automatically, each year).

\*If the information has been added as a part of the Job Creation process in PeopleSoft, you do not need to enter it during the Survey Periods.

| 1             | 😭 Home 🔰 Sign o            | ut              |                          |   | NavBar: Navi  | gator                  | 0            |
|---------------|----------------------------|-----------------|--------------------------|---|---------------|------------------------|--------------|
|               | Add To 👻 🚩 🙋               | NavBar: Na      | vigator                  |   | Nav Dar. Nav  | gator                  |              |
| NavBar: Navi  | Notification Nave          |                 | Workforce Administration |   |               | Charter DOE            | ₩            |
| planta        | Workforce Administration   | ,<br>)          |                          |   | Recent Places | Charter DOE Survey 2   |              |
| Recent Places | PB Tracking and Compliance | > Recent Places | Personal Information     | > | <b>→</b>      | Charter DOE Survey 3   |              |
| *             | Reporting Tools            | >               | Job Information          | > | My Favorites  | Charter DOE Survey 5   |              |
| My Favorites  | PeopleTools                | > My Favorites  | Charter DOE              | > |               | Charter DOE Experience |              |
| Navigator     | My Preferences             |                 |                          |   | Navigator     |                        | $\backslash$ |
| Classic Home  |                            | Navigator       | $\backslash$             |   | Classic Home  |                        | N            |

From the Navigator Menu

- 1. Click on Workforce Administration
- 2. Click on Charter DOE
- 3. Click on Charter DOE Experience

The Charter DOE Experience Search page will display.

| Charter DOE Experience<br>Enter any information you have and click Search. Leave fields blank for a list of all values.<br>Find an Existing Value |
|----------------------------------------------------------------------------------------------------|
| Search Criteria      Empl ID begins with ♥  Last Name begins with ♥  First Name begins with ♥  Case Sensitive                                     |
| Search Clear Basic Search 🛱 Save Search Criteria                                                                                                  |

- 4. Enter the *Employee ID number* in the **Empl ID** field OR enter the *employee's last name* in the **Last Name** field.
- 5. Click the **Search** button.

## Charter DOE Experience page

Once the **PB Cht DOE Exp** page appears, you will need to enter the experience information for any new Instructional or School Administrative employees for the current fiscal year who have not had the information previously entered. (NOTE: Once you have entered the information, you will NOT NEED to update it in other Survey Periods. The system will update the information each year.)

- 1. Enter the complete information for each new employee.
- 2. Click on the "+" to add each additional experience type. (Three types required for teachers.)
- 3. Click SAVE.

For **Instructional** employees, the following information MUST be entered:

- Years Teaching in Current Job Code in District
- Years Teaching in the District
- Years Teaching in Florida Public Schools (Includes Charter. Excludes Private.) Note: Years Teaching in Florida Public Schools must be <u>EQUAL TO</u> or <u>GREATER THAN</u> Years Teaching in the District.

For **Principals/AP's**, the following information MUST be entered:

Years in Administration in Education

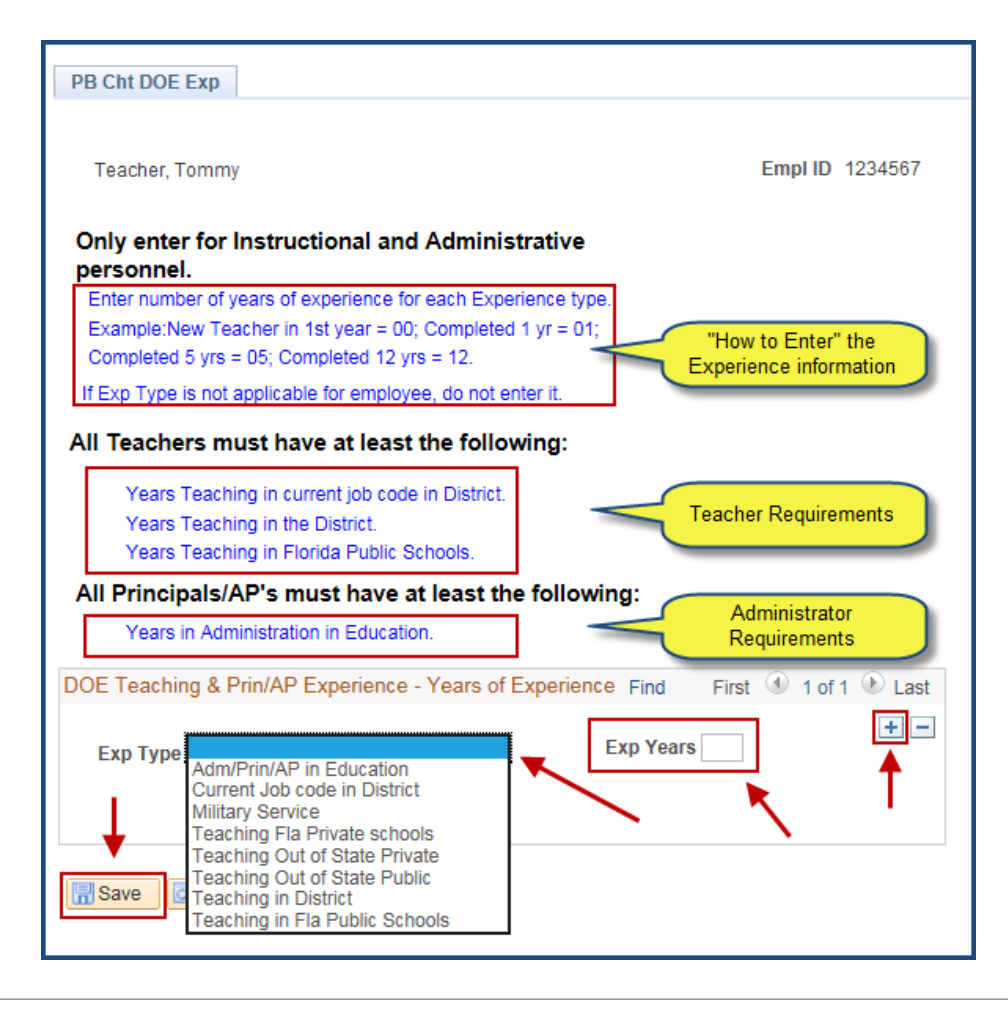